## Zeiterfassung in einem Ticket mit Notiz

Jetzt Video anschauen, Time Tracking im Mantis Ticketing

- 1. Ein Ticket öffnen
- 2. Zum Feld Notiz scrollen
- 3. Notiz mit den erledigten Arbeiten erfassen
- 4. Zeit im Feld darunter eintragen
- 5. [Notiz hinzufügen] klicken

Nun wird der Zeitaufwand unterhalb der Notiz aufgeführt. Die erfassten Zeiten können für z.b. Statistiken verwendet werden.

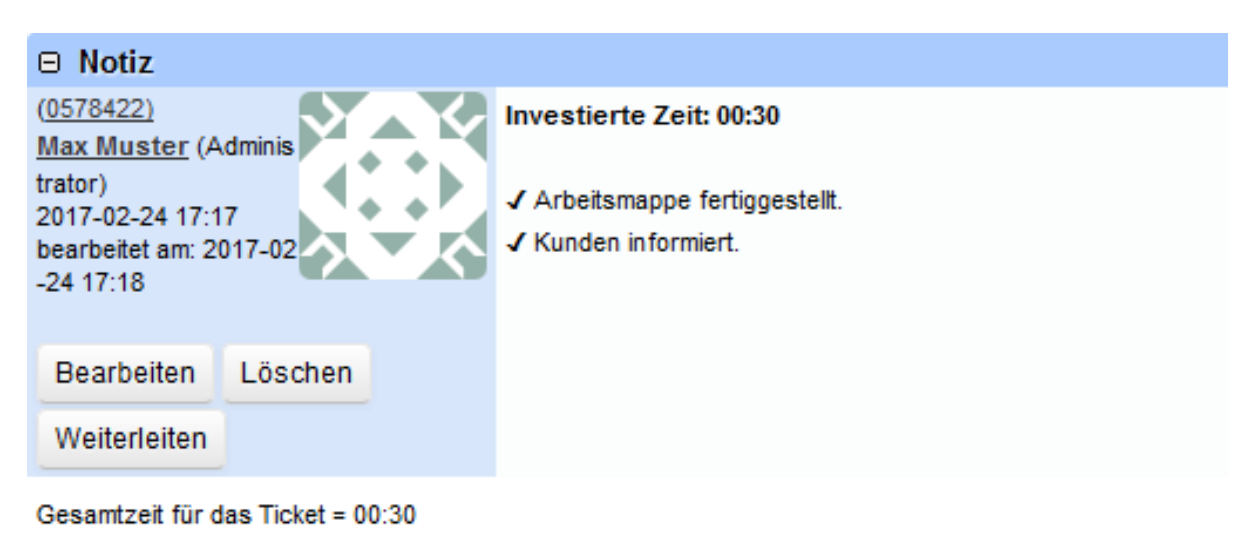

## Suchbegriffe

Zeiterfassung, Time tracking, Kosten, Zeit erfassen, Ticketing, Notiz, Note